## ■ メールアドレスの作成

メニューより「メール」をクリックします。

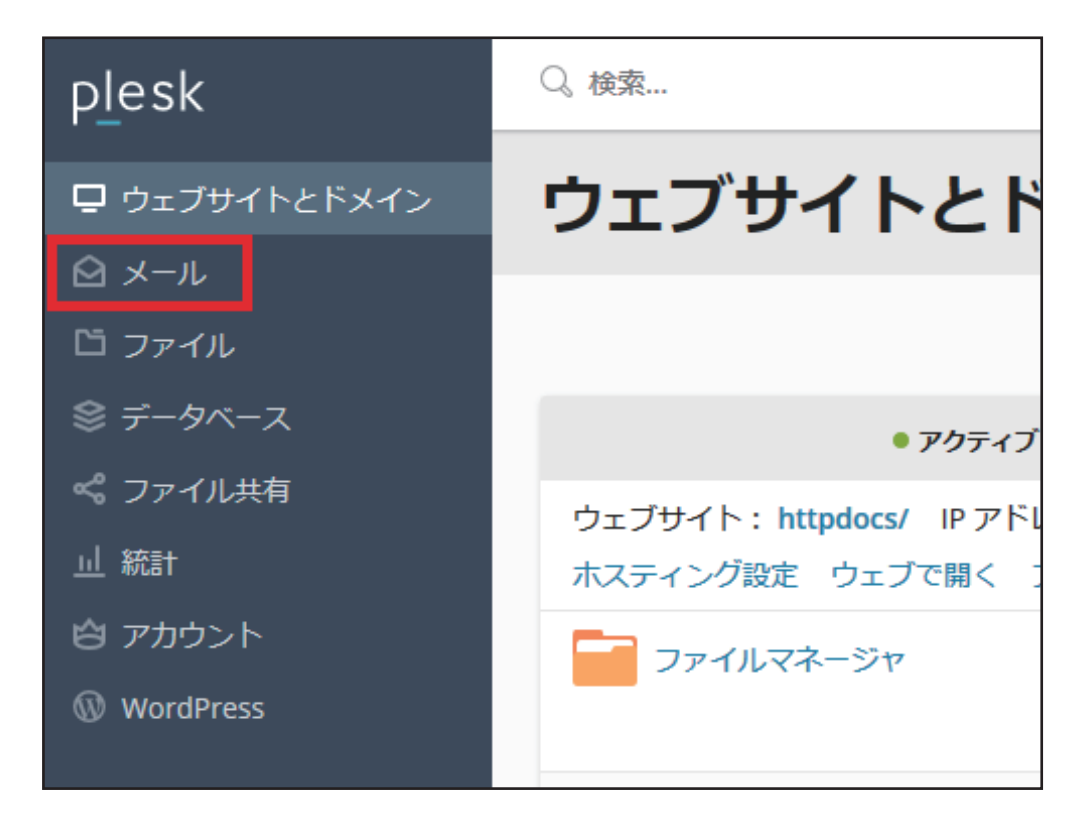

**2.** 設定されているメールアドレス一覧が表示されます。 「メールアドレスを作成」をクリックします。

| p <u>l</u> esk | ♀、検索                                     |  |  |
|----------------|------------------------------------------|--|--|
| 🖵 ウェブサイトとドメイン  | メール >                                    |  |  |
| ☑ メール          | ドメインに紐付けられたメールアカウントを作成・管理します。メールアカウントごとに |  |  |
| ロ ファイル         | のメールアドレスへのメール転送などをセットアップすることができます。また、アンチ |  |  |
| ◎ データベース       | ☆ メールアドレスを作成 💈 使用量統計を更新 🛛 🖄 削除           |  |  |
| 😪 ファイル共有       | 全1件                                      |  |  |
| 山 統計           | ■ メールアドレス↑                               |  |  |
| 白 アカウント        | E. Sandiji v a sampe v ije               |  |  |
| 🔞 WordPress    | 全1件                                      |  |  |

3. メールアドレスを作成の画面が表示されます。以下の内容を入力します。

|     | メール > メールアドレス ><br>メールアドレスを作成                                                                                 |  |  |  |  |  |
|-----|----------------------------------------------------------------------------------------------------|--|--|--|--|--|
|     |                                                                                                    |  |  |  |  |  |
|     | 全般 転送 メールエイリアス 自動応答                                                                                           |  |  |  |  |  |
|     | このメールアカウントに追加ユーザが紐付けられている(顧客パネルへのアクセスが有効である)場合、このページで行った変更が当該ユーザの設定にも適<br>変更すると、追加ユーザのログイン名とパスワードが新しい値に変わります。 |  |  |  |  |  |
|     | メールアドレス*                                                                                                    |  |  |  |  |  |
| 2   | ■ Plesk へのログインに使用可能 (ユーザ名:= =)                                                                                |  |  |  |  |  |
|     | 外部のメールアドレス                                                                                                    |  |  |  |  |  |
|     | natio                                                                                                    |  |  |  |  |  |
|     | パスワード 3 ・・・・・・・ 強 (?)                                                                                         |  |  |  |  |  |
|     | メールボックスへのアクセス用と Plesk へのログイン用に使用されます(該当するオブショ<br>ンが <del>「対策の気場合)。<br/></del>                                 |  |  |  |  |  |
|     | ※「生成」ホタンをクリックすると、安全レヘルか「強」以上のハスワートが自動生成されます。                                                                  |  |  |  |  |  |
|     | く ※「表示」ボタンをクリックすると、入力したパスワードを確認できます。                                                                          |  |  |  |  |  |
|     | パスワードの確認                                                                                                    |  |  |  |  |  |
| (5) | ■ メールボックス ⑥ デフォルトサイズ (1 GB)<br>◎ 別のサイズ GB ▼                                                                   |  |  |  |  |  |
|     | メールボックスのサイズは、デフォルトサイズより大きくできません。                                                                              |  |  |  |  |  |
|     | Plesk での説明                                                                                                    |  |  |  |  |  |
|     |                                                                                                    |  |  |  |  |  |
|     |                                                                                                    |  |  |  |  |  |
|     | この説明は、このメールアカウントにアクセスできるすべてのユーザに対して表示されます。                                                                    |  |  |  |  |  |
|     | *必須フィールド 7 ок キャンセル                                                                                           |  |  |  |  |  |

| ① メールアドレス           | 作成したメールアドレスの <mark>@マークより左側を入力</mark>                                                                                        |
|---------------------|----------------------------------------------------------------------------------------------------|
| ② Plesk へのログインに仕様可能 | チェックを外します<br>※チェックをすると該当のメールアドレスにてログインが可能になります。                                                                              |
| ③ パスワード             | 該当のメールアドレスに対するパスワードを入力<br>※パスワードとして利用できるのは右の安全レベルが「強」以上となった<br>もののみです。<br>※この画面を閉じると再度パスワードを表示することはできませんので、<br>必ず控えを取ってください。 |
| ④ パスワードの確認          | 上記と同じパスワードを入力                                                                                                    |
| <b>5</b> メールボックス    | チェックします<br>※チェックを外すとメールボックスが作成されません。<br>転送のみのメールアドレスなどを作成する場合に利用します。                                                         |
| <b>6</b> メールボックスサイズ | <mark>メールボックスのサイズを指定</mark><br>※デフォルトは 1GB となっています。<br>※全体のメールサイズはサーバ容量を超えることができませんのでご注意ください。                                |

入力後、「<mark>OK</mark>」をクリックします。

## **4.** 表示された一覧に追加したメールアドレスがあることを確認します。 メールアドレスが作成されした。

| メール                                                                                                    |     |                     |         |  |  |  |  |  |
|----------------------------------------------------------------------------------------------------|-----|---------------------|---------|--|--|--|--|--|
| ⊘ 情報:メールアドレス test@***.*** が作成されました。                                                                                                    |     |                     |         |  |  |  |  |  |
| メールアドレス メール設定                                                                                                    |     |                     |         |  |  |  |  |  |
| ドメインに紐付けられたメールアカウントを作成・管理します。メールアカウントごとに、メールボックス、同じメールボックスに追加できるメールアドレス(メールエイリアス)の数、自動応答、1 つ以上のメールアドレスへのメール転<br>送などをセットアップすることができます。また、アンチスパムやアンチウイルスのサービスを使用できるアカウントの場合は、これらをセットアップすることもできます。 |     |                     |         |  |  |  |  |  |
| ☆ メールアドレスを作成 ② 使用量統計を更新 ※ 削除                                                                                                    |     |                     | Q       |  |  |  |  |  |
| 全1件                                                                                                    |     | ページあたりのエントリ数:1025   | 100 すべて |  |  |  |  |  |
| □ メールアドレス ↑                                                                                                    | ユーザ | 使用量                 |         |  |  |  |  |  |
| □ test@***.***                                                                                                    |     | 1.00 GB 中、0 B 使用    | 1       |  |  |  |  |  |
| 全 1 件                                                                                                    |     | ページあたりのエントリ数: 10 25 | 100 すべて |  |  |  |  |  |